## How to View/Drop Registered Workshops

1. Go to <a href="https://apps.esc1.net/ProfessionalDevelopment/STC">https://apps.esc1.net/ProfessionalDevelopment/STC</a>

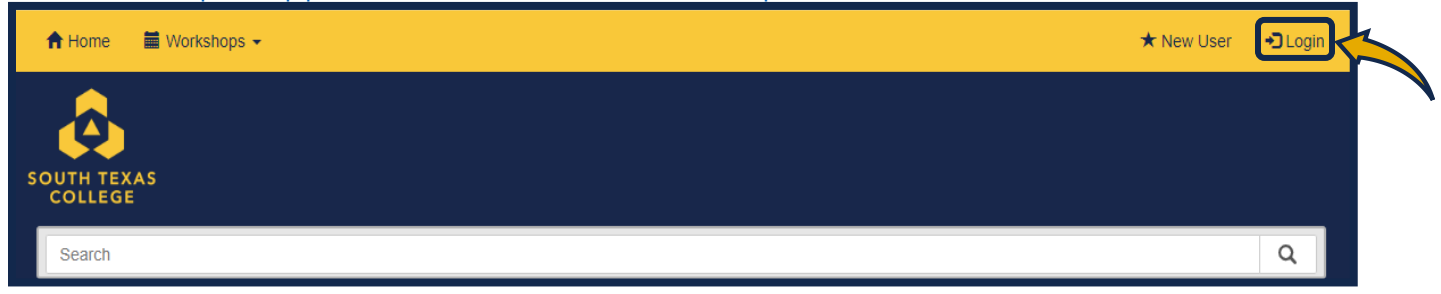

2. Enter your South Texas College credentials. (Same as STC computer login)

| Login                |  |
|----------------------|--|
| Email:               |  |
| Email                |  |
| Password:            |  |
| Password             |  |
| Remember my username |  |

3. Click on the "My Content" tab

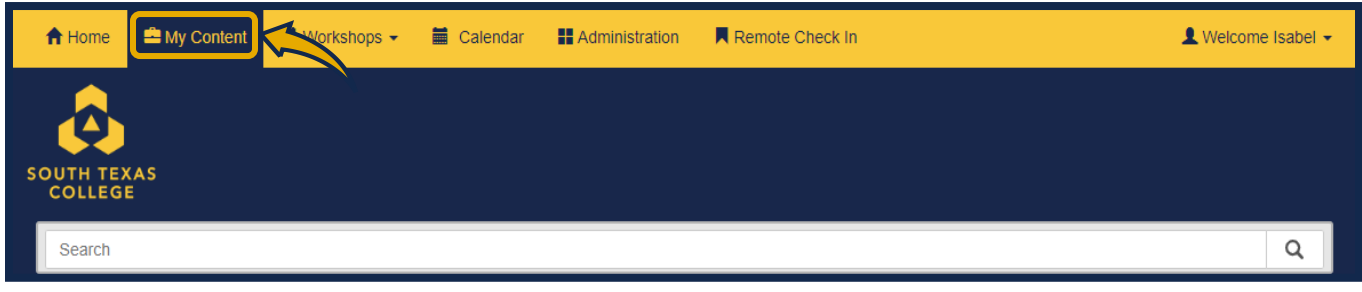

4. Click on "My Upcoming Workshops".

| My Professional Development Workshops                        |                       |                               |                                          |
|--------------------------------------------------------------|-----------------------|-------------------------------|------------------------------------------|
|                                                              | View/Print Transcript | View/Print Transcript by Date | View/Upload Out Of District Certificates |
| My Calepoon My Upcoming Workshops My Workshop History My PDP | s Remote Check        | : In                          |                                          |

5. You can view your upcoming workshops. If you would like to drop the workshop select the **"Drop Registration"** tab.

| My Professional Development Workshops                                | ew/Print Transcript Vie | ew/Print Transcript by Date View/Uploa | d Out Of District Certificates |  |  |  |  |
|----------------------------------------------------------------------|-------------------------|----------------------------------------|--------------------------------|--|--|--|--|
| My Calendar My Upcoming Workshops My Workshop History My PDPs        | Remote Check In         |                                        |                                |  |  |  |  |
| Show 10 v entries Copy Excel CSV PDF Print Search:                   |                         |                                        |                                |  |  |  |  |
| My Upcoming Workshops                                                |                         |                                        |                                |  |  |  |  |
| 320313 - Test                                                        | CONTACT NAME            | EMAIL                                  | PHONE                          |  |  |  |  |
| Workshon Date(s):                                                    | Isabel Echazarreta      | mechaza2@southtexascollege.edu         | <b>\$</b> (956) 872-7269       |  |  |  |  |
| 12/10/2024 12:15 PM                                                  |                         |                                        |                                |  |  |  |  |
| Registration Status: Approved<br>Fee: \$0.00<br>Special Instructions |                         | F                                      | Resend Confirmation            |  |  |  |  |

6. You will receive **"Registration Successfully Drop"** message, click on the **"OK"** to complete the drop.

| C Registration Successfully Drop                 | ×  |
|--------------------------------------------------|----|
| You have successfully dropped your registration. |    |
|                                                  | ОК |

7. Your "Registration Status" under your workshop will indicate Dropped in red

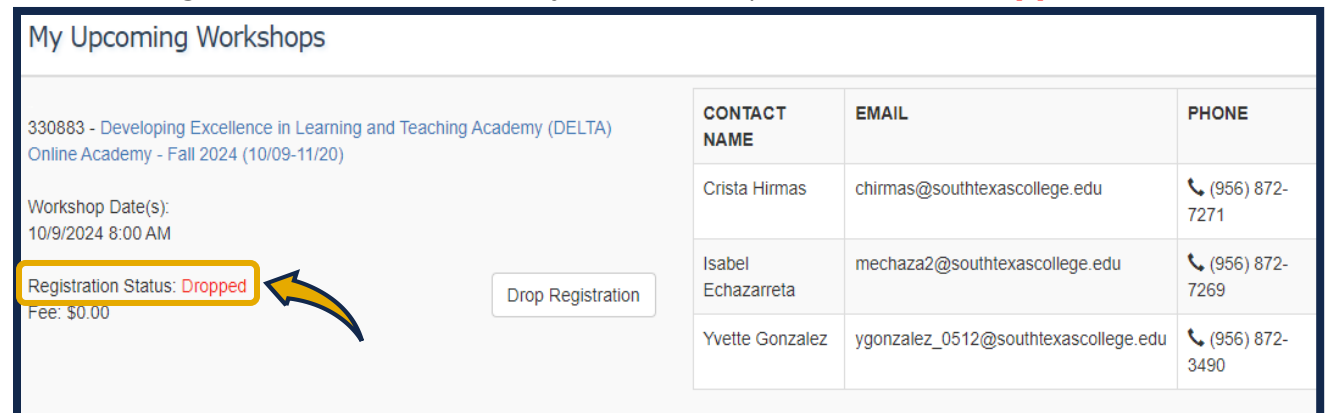

Please contact the Teaching and Learning Center with any questions at https://www.southtexascollege.edu/profdev/

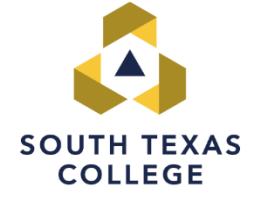